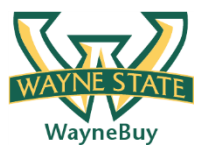

## In This Guide

✓ Initiate a Direct Payment request

✓ Understand documentation requirements

## Procedure

2.

1. From the **Home/Shop** screen, select the **Direct Payment Request** link from the **Showcased Services** section of the screen.

| Showcased Services                                                                                               |                                                                                         |                                                                   | browse all                                                                                                    | ?              |
|----------------------------------------------------------------------------------------------------|-----------------------------------------------------------------------------------------|-------------------------------------------------------------------|----------------------------------------------------------------------------------------------------|----------------|
| New Supplier Request                                                                                             | Event/Banquet/Catering Reque                                                            | est 📄 Change O                                                    | rder Request                                                                                                    |                |
| 🖹 Investigator Order Form                                                                                        | 📄 Direct Payment Request                                                                | 🖹 Blanket /                                                       | Standing Order                                                                                                    |                |
| The Direct Payment Request<br>window. Select the name of<br>receiving the direct payment<br>section of the form. | t form appears in a new<br>f the supplier/individual<br>t from the <b>Supplier Info</b> | Supplier<br>Fulfillment Address<br>Supplier Phone<br>Distribution | Alex J Gallegos more i<br>select different supplier<br>Wayne State - Primary<br>(preferred)<br>259 Mack Ave.<br>College Of Pharmacy<br>Office Of The Dean<br>Detroit, MI 48201 US<br>+1 (313) 577-4928 | ?<br>nfo<br>1: |
|                                                                                                    |                                                                                         | The system will distribut                                         | e purchase orders using the                                                                                                    |                |

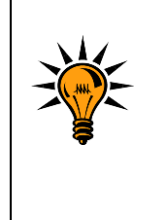

If you are creating a payment request for a student, the access id will be displayed and should be used to validate you selected the correct payee. For employee reimbursements, the work address (or W1 record) should be used to validate your selection.

Manual

 Enter the appropriate Contact Person for the direct payment request in the Attachments & Contact Information section of the form. Include the access id of the reimbursee, if applicable.

| Attachments & Contact Information |            |  |  |  |
|-----------------------------------|------------|--|--|--|
| Contact<br>Person                 | Bill Smith |  |  |  |
| Reimbursee<br>access ID           | ey6507     |  |  |  |

4. Add the required supporting documentation to the request by selecting the Add Attachment link, clicking on the Browse icon and attaching the appropriate document(s). A hyperlink is displayed when the document(s) have been successfully attached to the request.

|   | Attachments                                          | & Contact Information   ? |  |  |  |
|---|------------------------------------------------------|---------------------------|--|--|--|
|   | Contact<br>Person                                    | Bill Smith                |  |  |  |
|   | Reimbursee<br>access ID                              | ey6507                    |  |  |  |
| ſ | Internal Attachments                                 |                           |  |  |  |
| l | Payment Request Rece (163k) remove<br>add attachment |                           |  |  |  |
|   |                                                      |                           |  |  |  |
|   |                                                      |                           |  |  |  |

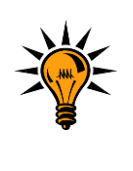

Supporting documentation is required for all Direct Payment Requests. You will not be able to submit the request until you have attached one or more documents.

5. Enter a brief description of the payment request in the **Product Description** field. Enter the requested payment amount for the reimbursement in the **Quantity** field. *Note, the quantity should reflect the total amount of the payment. The unit price field will always be fixed to 1.00.* 

|                                                                                             | General Info                                                       |  |  |  |  |
|---------------------------------------------------------------------------------------------|--------------------------------------------------------------------|--|--|--|--|
| Product Description                                                                         | Focus group food costs.                                            |  |  |  |  |
|                                                                                             | _                                                                  |  |  |  |  |
|                                                                                             | 231 characters remaining expand   clear                            |  |  |  |  |
| Unit Price                                                                                  | no value                                                           |  |  |  |  |
| The "quantity" should reflect the <b>total amount</b> of the payment. Th<br><b>Quantity</b> | e "unit price" field will always be fixed to <b>1.00.</b><br>97.57 |  |  |  |  |

6. Enter a detailed description in the **Details of Reimbursement Request** field. *Note, payment requests require a detailed explanation and will be reviewed by the appropriate Business Affairs Officer within your organization.* 

| Focus group attended by 13 particiapants. Cost breakdown is as follows:<br>- Family donut: \$22.25<br>- Kroger deli tray: \$29.99<br>- Kroger beverage supplies: \$13.54<br>- Bigby coffee: \$31.79 | +   |   |
|----------------------------------------------------------------------------------------------------|-----|---|
| 812 characters remaining expand   cle                                                                                                    | ear | ł |

- 7. Select the **Add and go to Cart** option from the **Available Actions** dropdown box and then click the **Go** icon. The request has been added to your shopping cart.
- 8. Select the reimbursement request is displayed.

| Name this cart: 2012-05-23 ab7093 13                                 | Continue Shopping     | 1 Iter<br>Proceed to Check | m(s) for a to<br>kout or | tal of 97.57 USD<br>Assign Cart           |
|----------------------------------------------------------------------|-----------------------|----------------------------|--------------------------|-------------------------------------------|
| Have you made changes? Update 🔒   🖓 Help   Alex J Gallegos more info | Add Non-Catalog Item  | Empty Cart Perform         | n an action o            | n (0 items selected).<br>Non-Catalog Item |
| Product Description                                                  |                       | Unit Price                 | Quantity                 | Total 🗌                                   |
| Item added on<br>May 23, 2012<br>Add to Favorites                    | <u>sts.</u> open form |                            |                          | 97.57 USD 🗌                               |
| More Actions V                                                       | mount                 | 97.57 USD                  | 1                        | 97.57 USD                                 |

- 9. Select the **Proceed to Checkout** icon. The **Requisition Summary** screen is displayed.
- 10. Select the process step or click the **Accounting** tab under the Requisition window (shown below).

| Requisition | Req Approvals | PO Pr   | eview | Comment | s Attachments    | History   |         |               |
|-------------|---------------|---------|-------|---------|------------------|-----------|---------|---------------|
| Summary     | Shipping      | Billing | Acc   | ounting | Internal Notes a | and Attac | hments: | Supplier Info |

11. Select the edit icon for line item containing the reimbursement request. A pop-up window will appear with the existing accounting information for the requisition line (or entire requisition if so selected). Select the Select from all values... link for the **Index** field.

| Accounting (Enter Index | and Account other eleme                  | nts driven by Index and v | will populate when save) |        |
|-------------------------|------------------------------------------|---------------------------|--------------------------|--------|
| Index                   | Account Code                             | Fund                      | Organization             |        |
| Select from all values  | Select from all values<br>Required field | Contract Required field   | Contract Required field  |        |
|                         |                                          |                           | Save                     | Cancel |

12. A search box is displayed. Enter search criteria in either the **Value** or **Description** fields and select the **Search** icon.

| Custom Field Search |           | ? |
|---------------------|-----------|---|
| Value               |           |   |
| Description         | Chemistry |   |
|                     | Search    |   |

13. A list of search results is returned. Select the link next to the appropriate index value.

| + Click to filte | r search results | ?                                   |                     |
|------------------|------------------|-------------------------------------|---------------------|
| Results per page | 20 💌             | Values Found 112                    | 🛃 Page 1 🖵 of 6 🕨 ? |
|                  | Value 🔺          | Description                         |                     |
| 060153           |                  | Johnson/Pfizer End Chair Chemistry  | select              |
| 060154           |                  | Schaap End Chair Organic Chemistry  | select              |
| 060332           |                  | Rorabacher Endowed Fd in Chemistry  | select              |
| 066015           |                  | Stevens End Lectureship Chemistry   | select              |
| 070722           |                  | Chemistry Building Tile Replacement | select              |
| 124573           |                  | Science-Chemistry-Dean's Res        | select              |
| 125006           |                  | Chemistry-Course Materials          | select              |
| 125021           |                  | Chemistry                           | select              |

14. The Accounting pop-up box is updated with the selected index value.

| Accounting (Enter Index                                                                     | and Account other eleme                  | nts driven by Index and w | vill populate when save) |        |
|---------------------------------------------------------------------------------------------|------------------------------------------|---------------------------|--------------------------|--------|
| Index                                                                                       | Account Code                             | Fund                      | Organization             |        |
| 125021         Select from all values         Select from all values         Required field | Select from all values<br>Required field | 111168<br>SRequired field | 12E1<br>Required field   |        |
|                                                                                             |                                          |                           |                          |        |
|                                                                                             |                                          |                           | Save                     | Cancel |
|                                                                                             |                                          |                           |                          |        |

Selecting an Index value will automatically populate the
 Fund, Organization, Program, Activity, and Location fields.
 Index and Account Code are the only two fields users are required to populate on a requisition.

15. Select the Select from all values... link for the **Account Code** field.

| Accounting (Enter Index                            | and Account other eleme                  | nts driven by Index and w | ill populate when save) |
|----------------------------------------------------|------------------------------------------|---------------------------|-------------------------|
| Index                                              | Account Code                             | Fund                      | Organization            |
| 125021<br>Select from all values<br>Required field | Select from all values<br>Required field | 111168<br>Required field  | 12E1<br>Required field  |
|                                                    |                                          |                           | Save Cancel             |
|                                                    |                                          | e 1 1 1 1 1               |                         |

- 16. Repeat steps 12-14 to select an **Account Code**. Select the **Save** icon when finished.
- 17. Select the requisition/direct payment request. Make any required changes.
- 18. Select the icon. The request is submitted into the workflow and a confirmation message is displayed containing the unique identifier of the direct payment request.

| <b>Requisition Information</b>                                                                                                    |                                                                                  | 2 |
|----------------------------------------------------------------------------------------------------|----------------------------------------------------------------------------------|---|
| Congratulations! You have successfully submitted your request. If you need to view or print a copy, click Quick View a or view its status on the Approvals Tab. |                                                                                  |   |
| Here is a summary of the requisition at any time                                                                                                    | ne requisition. You can also retrieve this via the document history search page. |   |
| Requisition number                                                                                                    | 782021 view                                                                      |   |
| Requisition status                                                                                                    | Pending                                                                          |   |
| Cart name                                                                                                    | 2012-05-23 ab7093 13                                                             |   |
| Requisition date                                                                                                    | 5/23/2012                                                                        |   |
| Requisition total                                                                                                    | 97.57 USD                                                                        |   |
| Number of line items                                                                                                    | 1                                                                                |   |
| What would you like to do next? Here are links to some common actions.                                                                                          |                                                                                  |   |
| <ul> <li>Search for anoth</li> <li>View order histor</li> <li>Check the status</li> <li>Return to your h</li> <li>Create new draft</li> </ul>                   | er item<br>Y<br>of an order<br>me page<br>: cart                                 |   |
| Г                                                                                                    |                                                                                  |   |
|                                                                                                    |                                                                                  |   |

The reimbursement request will be routed for approval to the Wayne State Business Affairs Officer responsible for the org code specified on the transaction. If additional Dean/VP level approvals are required, it is your responsibility to print the Direct Payment Request form, obtain signatures from the appropriate parties on the printed form, and attach the form to the online request as an attachment.